## Jak założyć konto Microsoft?

## 1. W przeglądarce należy otworzyć stronę https://account.microsoft.com/account?lang=pl-pl

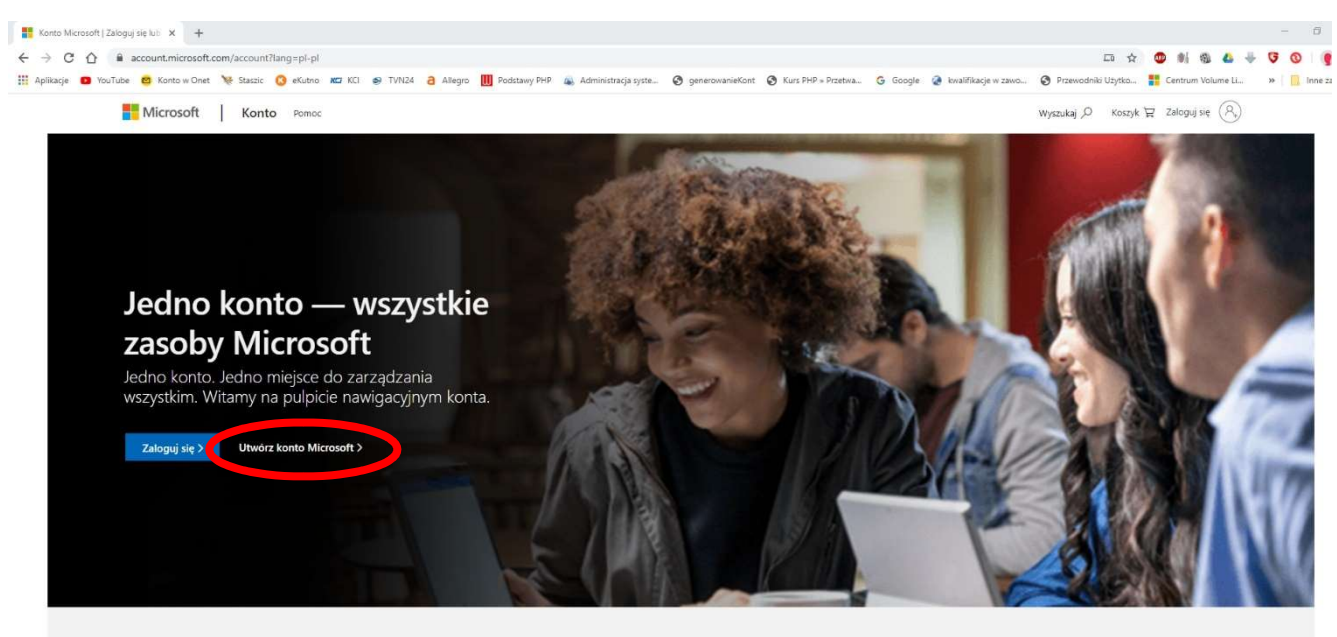

## Wybieramy: Utwórz konto Microsoft

2. Wpisujemy adres email.

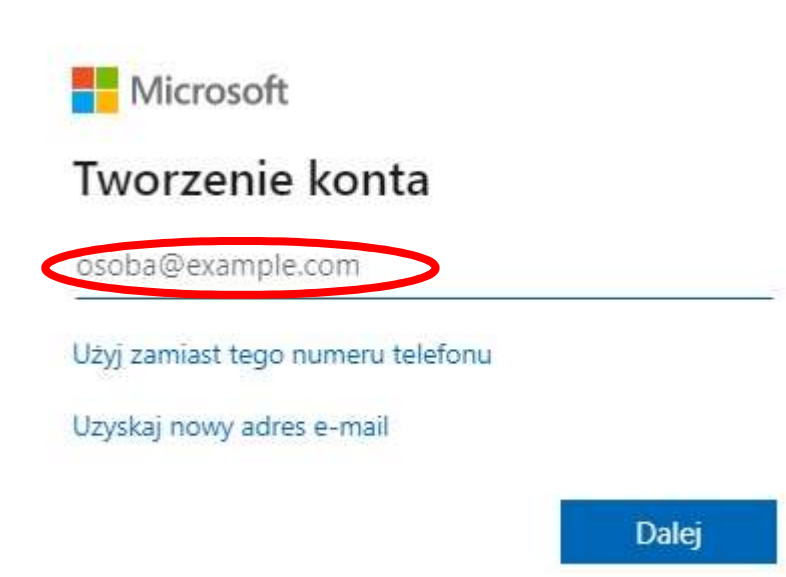

3. Wpisujemy bezpieczne hasło.

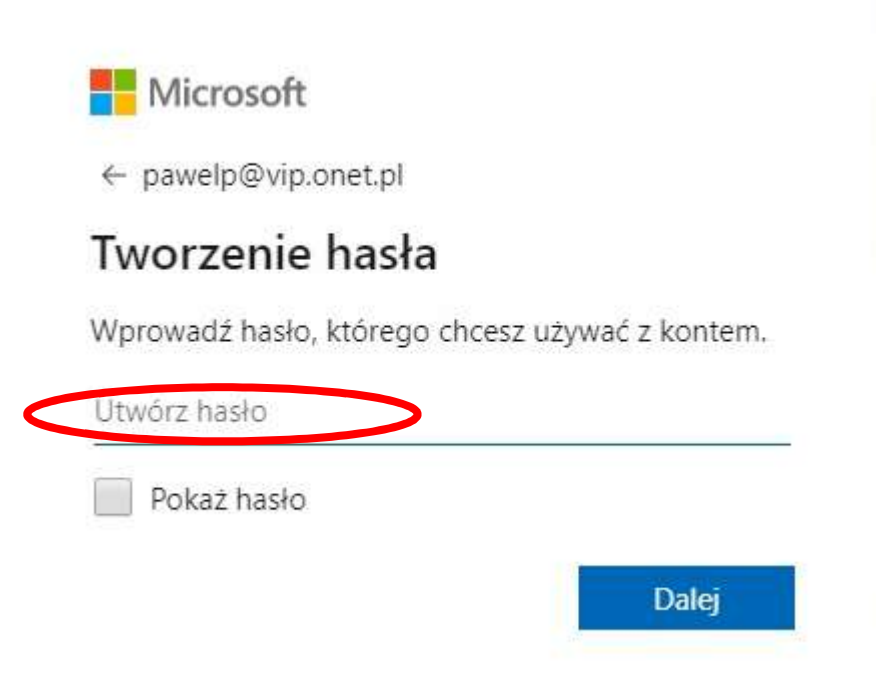

4. Otwieramy pocztę. Szukamy email od Zespołu kont Microsoft. (Jeśli nie ma w odebranych należy sprawdzić spam).

W liście podany będzie kod zabezpieczeń.

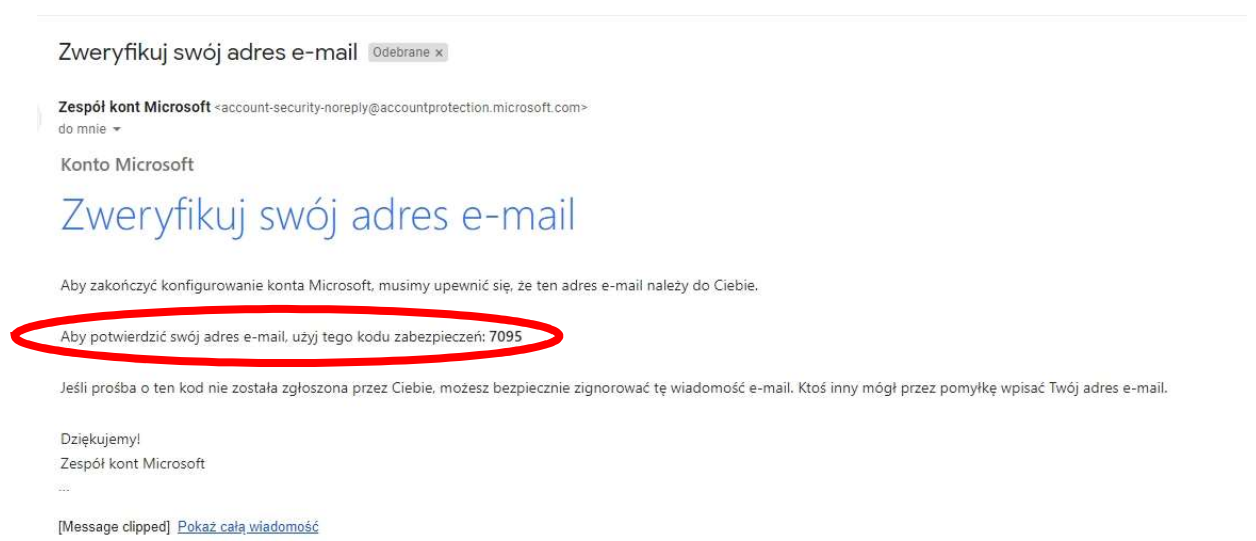

5. Kod należy wpisać w kolejnym okienku:

Microsoft

← pawelp@vip.onet.pl

## Sprawdź adres e-mail

Wprowadź kod, który wysłaliśmy na adres pawelp@vip.onet.pl. Jeśli wiadomość e-mail jeszcze nie dotarła, sprawdź folder Wiadomości-śmieci lub spróbuj ponownie.

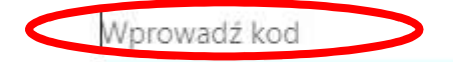

Chcę otrzymywać informacje, porady i oferty dotyczące produktów i usług oferowanych przez Microsoft.

Wybranie pozycji Dalej oznacza zaakceptowanie Umowy o świadczenie usług firmy Microsoft oraz oświadczenia dotyczącego prywatności i plików cookie.

Dalej

6. Ostatnią rzeczą jest wpisanie znaków z obrazka:

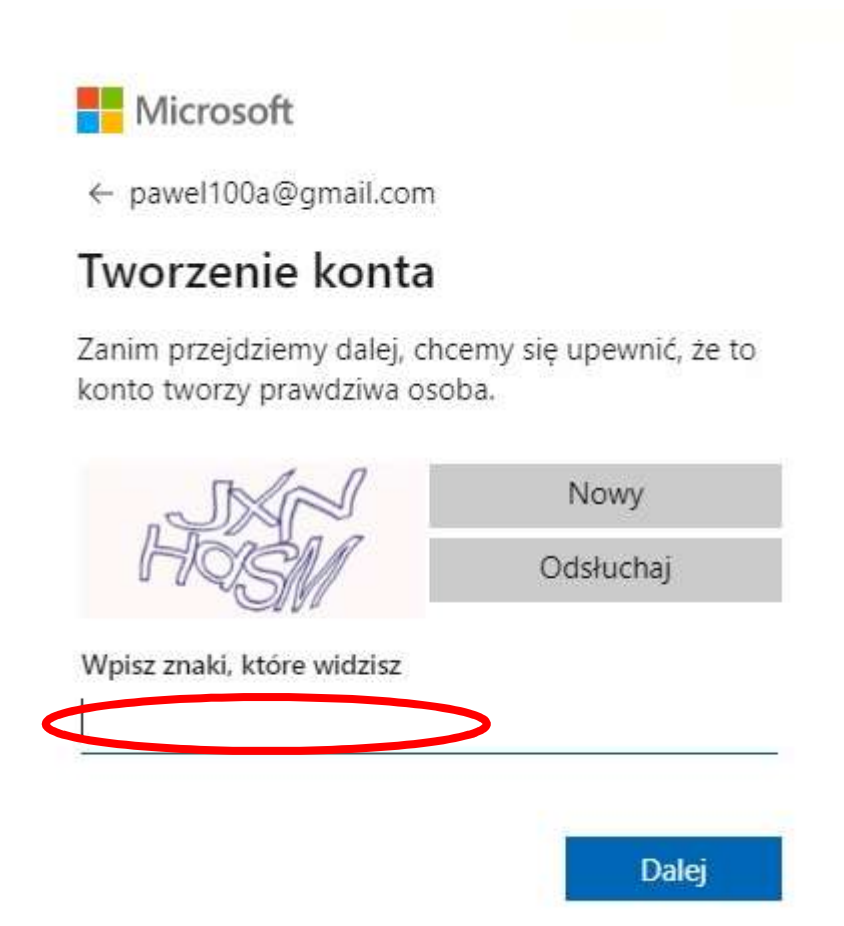